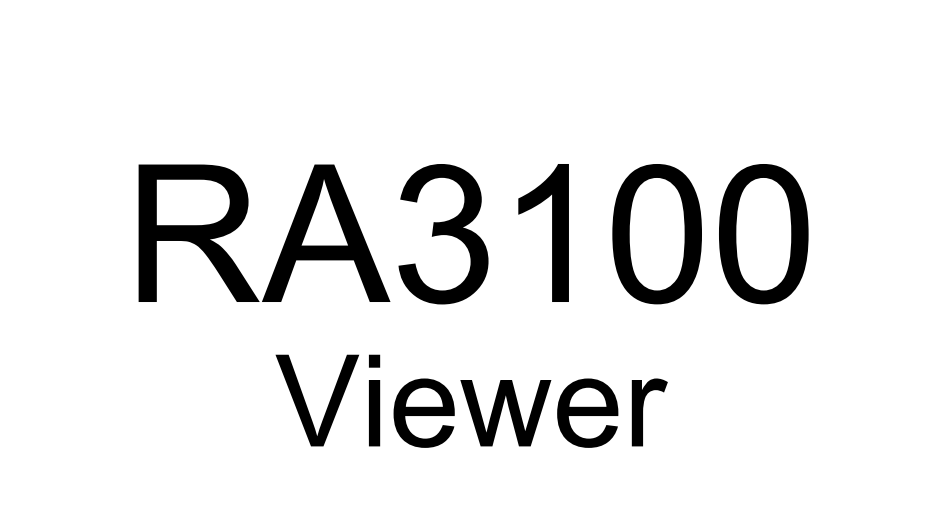

# Instruction Manual

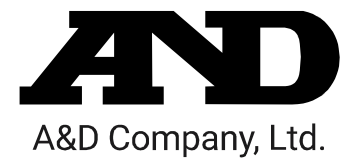

1WMPD4004532

# CAUTION

- Turn off the power when the operation is abnormal.
   If it is impossible to trace the causes of an abnormal operation, please contact our sales representative.
- (2) The contents of this manual are subject to change without notice.
- (3) This manual is copyrighted with all rights reserved. This manual may not be reproduced, modified, or translated without the written permission of A&D Company, Limited. No parts of this manual may be transcribed without permission.
- (4) Please let us know if there are any points that are unclear or missing in this manual.
- (5) A&D Company, Limited. will not be held responsible for any damages or loss of income caused by the operation of this device or any direct, indirect, special, or inevitable damages caused by defects in the product, even if there is notice that the corresponding damages may occur. We will also not be held responsible for any third party claims of rights. At the same time, we will not be held responsible for any loss of data. We will not be held responsible for any of such points as those indicated in item (4).
  - © 2021 A&D Company, Limited.
- Omniace is a registered trademark of A&D Company, Limited.
- Microsoft Windows, Word, and Excel are trademarks or registered trademarks of Microsoft Corporation in the United States and other countries.
- □ Intel and Intel Core are trademarks of Intel Corporation in the United States and/or other countries.
- □ Product names and company names in this manual are trademarks or registered trademarks of their respective owners in Japan and other countries.

# Introduction

RA3100 Viewer is computer software for displaying the waveforms of recorded data exported to external media from our data acquisition product OMNIACE RA3100.

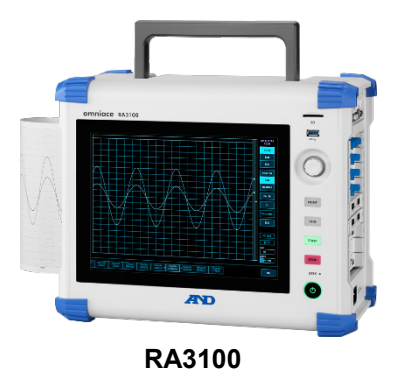

# Symbols in This Manual

Terms and symbols used in this manual denote as follows.

| Note       | This indicates a condition or practice that could result in converted files being overwritten if the software is misused due to neglect of a Note, as well as measurement limitations and additional explanations. |
|------------|----------------------------------------------------------------------------------------------------|
|            | Reference page                                                                                                    |
| Ъ          | A tap is the act of lightly touching an item such as a key displayed on the screen with a finger.<br>Example Used for selecting or setting screen keys.                                                            |
| key        | Enclosed characters represent a key name on the operation panel.<br>Example OK key                                                                                                    |
| 【 】key     | Text enclosed in [ ] indicates touch panel keys displayed on the screen.<br>Example [CH] key                                                                                                    |
| [ ] screen | Text enclosed in [ ] indicates the text of items on the screen.<br>Example [Main] screen                                                                                                    |

# CONTENTS

| ntroduction            | 3  |
|------------------------|----|
| Symbols in This Manual | .3 |

| CONTEN                                                                               | ITS                                                                                                    | 4                                                                          |
|--------------------------------------------------------------------------------------|----------------------------------------------------------------------------------------------------|----------------------------------------------------------------------------|
| 1.                                                                                   | Environment                                                                                                    | 5                                                                          |
| 1.1.                                                                                 | System Requirements                                                                                                    | 5                                                                          |
| 1.2.                                                                                 | Setup Method                                                                                                    | 5                                                                          |
| 1.2.1.                                                                               | Windows Settings                                                                                                    | 5                                                                          |
| 1.2.2.                                                                               | Extracting the ZIP File                                                                                                    | 7                                                                          |
| 1.3.                                                                                 | Installation Method                                                                                                    | 8                                                                          |
| 2.                                                                                   | Functions                                                                                                    | 9                                                                          |
| 2.1.                                                                                 | Differences between the RA3100 and RA3100 Viewer                                                                                                    | 9                                                                          |
| 2.1.1.                                                                               | Hamburger Button                                                                                                    | 9                                                                          |
| 2.2.                                                                                 | Mouse Operations (Used as Substitute for the Touch Panel and Jog Dial)                                                                                                    | 10                                                                         |
| 2.2.1.                                                                               | Basic Operations                                                                                                    | 10                                                                         |
| 2                                                                                    |                                                                                                    |                                                                            |
| 3.                                                                                   | Usage Method                                                                                                    | 12                                                                         |
| 3.<br>3.1.                                                                           | Usage Method<br>Flow of Operations                                                                                                    | 12<br>12                                                                   |
| 3.<br>3.1.<br>3.2.                                                                   | Usage Method<br>Flow of Operations<br>Copying Recorded Data from the RA3100 to a USB Stick                                                                                                    |                                                                            |
| 3.<br>3.1.<br>3.2.<br>3.2.1.                                                         | Usage Method<br>Flow of Operations<br>Copying Recorded Data from the RA3100 to a USB Stick<br>RA3100 Main Unit                                                                                                    |                                                                            |
| 3.<br>3.1.<br>3.2.<br>3.2.1.<br>3.3.                                                 | Usage Method<br>Flow of Operations<br>Copying Recorded Data from the RA3100 to a USB Stick<br>RA3100 Main Unit<br>Copying Recorded Data on a USB Stick to a Windows PC                                                                                                    |                                                                            |
| 3.<br>3.1.<br>3.2.<br>3.2.1.<br>3.3.<br>3.4.                                         | Usage Method<br>Flow of Operations<br>Copying Recorded Data from the RA3100 to a USB Stick<br>RA3100 Main Unit<br>Copying Recorded Data on a USB Stick to a Windows PC<br>Starting the Software                                                                                                    |                                                                            |
| 3.<br>3.1.<br>3.2.<br>3.2.1.<br>3.3.<br>3.4.<br>3.5.                                 | Usage Method<br>Flow of Operations<br>Copying Recorded Data from the RA3100 to a USB Stick<br>RA3100 Main Unit<br>Copying Recorded Data on a USB Stick to a Windows PC<br>Starting the Software<br>Configuring the Recorded Data Folder                                                                                                    |                                                                            |
| 3.<br>3.1.<br>3.2.<br>3.2.1.<br>3.3.<br>3.4.<br>3.5.<br>3.6.                         | Usage Method<br>Flow of Operations<br>Copying Recorded Data from the RA3100 to a USB Stick<br>RA3100 Main Unit<br>Copying Recorded Data on a USB Stick to a Windows PC<br>Starting the Software<br>Configuring the Recorded Data Folder<br>Specifying Replay Data                                                                                                    | 12<br>12<br>13<br>13<br>13<br>14<br>14<br>15<br>15<br>15<br>16             |
| 3.<br>3.1.<br>3.2.<br>3.2.1.<br>3.3.<br>3.4.<br>3.5.<br>3.6.<br>3.7.                 | Usage Method<br>Flow of Operations<br>Copying Recorded Data from the RA3100 to a USB Stick<br>RA3100 Main Unit<br>Copying Recorded Data on a USB Stick to a Windows PC<br>Starting the Software<br>Configuring the Recorded Data Folder<br>Specifying Replay Data<br>Replay Function and Operations                                                                      | 12<br>12<br>13<br>13<br>13<br>14<br>15<br>15<br>15<br>16                   |
| 3.<br>3.1.<br>3.2.<br>3.2.1.<br>3.3.<br>3.4.<br>3.5.<br>3.6.<br>3.7.<br>3.8.         | Usage Method<br>Flow of Operations<br>Copying Recorded Data from the RA3100 to a USB Stick<br>RA3100 Main Unit<br>Copying Recorded Data on a USB Stick to a Windows PC<br>Starting the Software<br>Configuring the Recorded Data Folder<br>Specifying Replay Data<br>Replay Function and Operations<br>Capturing and Printing Waveform Images                            | 12<br>12<br>13<br>13<br>13<br>14<br>15<br>15<br>15<br>16<br>16<br>17       |
| 3.<br>3.1.<br>3.2.<br>3.2.1.<br>3.3.<br>3.4.<br>3.5.<br>3.6.<br>3.7.<br>3.8.<br>3.9. | Usage Method<br>Flow of Operations<br>Copying Recorded Data from the RA3100 to a USB Stick<br>RA3100 Main Unit<br>Copying Recorded Data on a USB Stick to a Windows PC<br>Starting the Software<br>Configuring the Recorded Data Folder<br>Specifying Replay Data<br>Replay Function and Operations<br>Capturing and Printing Waveform Images<br>Saving Display Settings | 12<br>12<br>13<br>13<br>13<br>14<br>15<br>15<br>15<br>16<br>16<br>16<br>17 |

# 1. Environment

This section describes the system requirements and installation procedure.

### 1.1. System Requirements

| Item             | Contents                                                   |
|------------------|------------------------------------------------------------|
|                  | Windows 10 x64 (64-bit) (Ver1809 or later)                 |
| Operating system | Japanese, English, Korean, Chinese (Traditional)           |
|                  | For other languages, the software is displayed in English. |
| CPU              | Intel Core i series                                        |
| Memory           | 1 GB or more of free memory                                |
| Display          | Resolution of 1280 x 1024 or higher                        |

Perform installation and execute the RA3100 Viewer using an **account with administrator privileges**. The RA3100 Viewer does not support multiple accounts. It does not operate with accounts other than the account used for installation.

## 1.2. Setup Method

Download the RA3100ViewerSetup\_vx.x.x.zip file from our website. Japan: https://www.aandd.co.jp/support/soft\_download/industrial.html Overseas: https://www.aandd.jp/support/industrial/soft\_download.html

#### 1.2.1. Windows Settings

Windows settings must be configured before installing the software. Click the 🔯 button in the Windows Start menu.

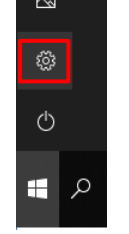

The [Windows Settings] screen is displayed. Click [Update & Security] to open the [Update & Security] screen.

| Settings |                                                         |                |                                                    |   | - 🗆 ×                                                    |
|----------|---------------------------------------------------------|----------------|----------------------------------------------------|---|----------------------------------------------------------|
|          |                                                         | W              | indows Settings                                    |   |                                                          |
|          |                                                         | Find a setting |                                                    | Q |                                                          |
| 므        | System<br>Display, sound, notifications,<br>power       |                | Devices<br>Bluetooth, printers, mouse              |   | Phone<br>Link your Android, iPhone                       |
| ۲        | Network & Internet<br>Wi-Fi, airplane mode, VPN         | ¢              | Personalization<br>Background, lock screen, colors | E | Apps<br>Uninstall, defaults, optional<br>features        |
| 8        | Accounts<br>Your accounts, email, sync,<br>work, family | A≠             | Time & Language<br>Speech, region, date            | 8 | Gaming<br>Game bar, captures,<br>broadcasting, Game Mode |
| Ⴇ        | Ease of Access<br>Narrator, magnifier, high<br>contrast | ۵              | Privacy<br>Location, carnera                       | C | Update & Security<br>Windows Update, recovery,<br>backup |
| Q        | Search<br>Language, permissions, history                |                |                                                    |   |                                                          |

The settings differ according to the version of Windows.

Enable [Developer Mode] or select [Sideload apps].

If [Developer mode] is set instead of [Sideload apps], [Developer mode] is acceptable.

| ← Settings                     | ×                                                                                  |
|--------------------------------|------------------------------------------------------------------------------------|
| 命 Home                         | For developers                                                                     |
| Find a setting                 | These settings are intended for development use only.                              |
| Update & Security              | Learn more                                                                         |
| Граскир                        | Developer Mode                                                                     |
| P Troubleshoot                 | Install apps from any source, including loose files.                               |
| 윤 Recovery                     | On                                                                                 |
| <ul> <li>Activation</li> </ul> | Device Portal                                                                      |
| 齐 Find my device               | Turn on remote diagnostics over local area network connections.                    |
| For developers                 | Off Off                                                                            |
| 😸 Windows Insider Program      | Device discovery                                                                   |
|                                | Mala una device visible to UCB anno sticas and una la sel activada                 |
| ← Settings                     | ×                                                                                  |
| ப் Home                        | For developers                                                                     |
| Find a setting $\rho$          | Use developer features                                                             |
| Update & Security              | These settings are intended for development use only.<br>Learn more                |
| C Windows Update               | O Microsoft Store apps                                                             |
| 曲 Delivery Optimization        | Only install apps from the Microsoft Store.                                        |
| Windows Security               | Sideload apps Install apps from other sources that you trust, like your workplace. |
| → Backup                       | O Developer mode                                                                   |
| P Troubleshoot                 | Install any signed and trusted app and use advanced development features.          |
| S Recovery                     |                                                                                    |
| <ul> <li>Activation</li> </ul> | Enable Device Portal                                                               |
| 占 Find my device               | Ium on remote diagnostics over local area network connections.  Off                |
| 11 For developers              | Device discovery                                                                   |
| 题 Windows Insider Program      | Make your device visible to USB connections and your local network.                |
|                                | Off Off                                                                            |

The [Turn on developer mode?] dialog is displayed. Click the [Yes] button.

If you selected [Sideload apps], the [Turn on app sideloading?] dialog is displayed.

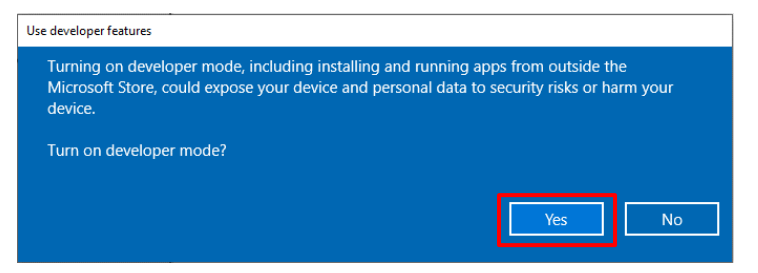

#### 1.2.2. Extracting the ZIP File

Use the standard software of Windows 10 or other compression/extraction software to extract the file. The procedure for using the standard software of Windows 10 is indicated below.

Right-click the ZIP file in Explorer, and select [Extract All].

| <br>RA3100ViewerSetup_vx.x.x.zip |
|----------------------------------|
| Open                             |
| Open in new window               |
| Extract All                      |
| Pin to Start                     |

The [Extract Compressed (Zipped) Folders] screen is displayed.

Specify the destination by entering a path in the area above indicated in red or clicking the [Browse] button.

| Extract Compressed (Zipped) Folders          Select a Destination and Extract Files         Files will be extracted to this folder:         C:\AND\temp         Browse         Show extracted files when complete         Show extracted files when complete         Select a destination         Select a destination         ← → ← ↑ → This PC → Local Disk (C:) → AND         Organize        New folder         > ■ Videos         > ■ Videos         > ■ Videos         > ■ Videos         > ■ Folder:         AND         Folder:                                                                                                    |                                                                                                    |                           |                                             |                                                                                                    |                                  |
|----------------------------------------------------------------------------------------------------|----------------------------------------------------------------------------------------------------|---------------------------|---------------------------------------------|----------------------------------------------------------------------------------------------------|----------------------------------|
| Select a Destination and Extract Files  Files will be extracted to this folder:  C:\AND\temp Bgowse  Show extracted files when complete  Show extracted files when complete  Select a destination  Select a destination     | Extract Compressed (Zipped) Folders                                                                                                    |                           |                                             |                                                                                                    |                                  |
| Files will be extracted to this folder:     C:\AND\temp        Show extracted files when complete     Show extracted files when complete     Select a destination     Select a destination                                                                                                    | Select a Destination and Extract Files                                                                                                    |                           |                                             |                                                                                                    |                                  |
| C:\AND\temp Bgowse   Show extracted files when complete     Show extracted files when complete     Select a destination     Select a destination                                                                                                    | Files will be extracted to this <u>f</u> older:                                                                                                    |                           |                                             |                                                                                                    |                                  |
| Show extracted files when complete  Show extracted files when complete  Extract Cancel  Select a destination  ← → · ↑ → This PC → Local Disk (C:) → AND · ♡ Search AND  Organize • New folder  Folder Name  Name  Date modified  Typ  No items match your search.  Folder: AND  Citer • Local Disk (C:)  Folder: AND  Citer • Local Disk (C:)  Folder: AND  Folder: AND  Folder: AND  Folder: AND  Folder: AND  Folder: AND  Folder: AND  Folder: AND  Folder: AND  Folder: AND  Folder: AND  Folder: A | C:\AND\temp                                                                                                    |                           |                                             | Browse                                                                                                    |                                  |
| Show extracted files when complete         Extract       Cancel         Select a destination         ← → ~ ↑       → This PC → Local Disk (C:) → AND       ♥         Organize ▼       New folder       ♥         ♥       New folder       ♥         ♥       New folder       ♥         ♥       Name       Date modified       Typ         >       ♥       Name       No items match your search.         ✓       AND       ✓       ♥         Folder:       AND       ✓       ♥                                                                                                    |                                                                                                    |                           |                                             |                                                                                                    |                                  |
| Extract       Cancel         Select a destination       >         ← → ~ ↑ ▲ > This PC > Local Disk (C:) > AND < ♂                                                                                                    | ✓ Show extracted files when complete                                                                                                    |                           |                                             |                                                                                                    |                                  |
| Extract       Cancel         Select a destination       >         ← → ~ ↑ ▲ > This PC > Local Disk (C:) > AND < ♂                                                                                                    |                                                                                                    |                           |                                             |                                                                                                    |                                  |
| Extract       Cancel         Select a destination       >         ← → ~ ↑       → This PC → Local Disk (C:) → AND       ✓         Organize ▼       New folder       Ø         >       Music        ✓         >       Pictures       Name       Date modified       Typ         >       Pictures       No items match your search.       ✓       ✓         Folder:       AND       ✓       ✓       ✓                                                                                                    |                                                                                                    |                           |                                             |                                                                                                    |                                  |
| Extract       Cancel         Select a destination       >         ← → ~ ↑       > This PC > Local Disk (C:) > AND       >         Organize ▼       New folder       >         >       Music       >         >       Pictures       Name         >       Pictures       No items match your search.         Y i=       Local Disk (C:)       _         AND       ✓ <                                                                                                    |                                                                                                    |                           |                                             |                                                                                                    |                                  |
| Extract       Cancel         Select a destination       >         ←       →       ↑       >       Search AND       >         Organize ▼       New folder       Image: Image: Im                                                                                                    |                                                                                                    |                           |                                             |                                                                                                    |                                  |
| Extract       Cancel         Select a destination       >         ←       →       ↑       >       >       Search AND       >         Organize ▼       New folder         ?       ?       Search AND       >         >       Music       >       Name       Date modified       Typ         >       Pictures       >       No items match your search.          ✓       AND       ✓                                                                                                    |                                                                                                    |                           |                                             |                                                                                                    |                                  |
| Extract       Cancel         Select a destination       >         ← → < ↑       > This PC > Local Disk (C:) > AND       > ©         Organize ▼       New folder       >         >       Music       >         >       Pictures       >         >       Wideos          ✓       ✓       ✓         ✓       ✓       ✓         ✓       ✓       ✓         ✓       ✓       ✓         ✓       ✓       ✓         ✓       ✓       ✓         ✓       ✓       ✓         ✓       ✓       ✓         ✓       ✓       ✓         ✓       ✓       ✓         ✓       ✓       ✓         ✓       ✓       ✓         ✓       ✓       ✓         ✓       ✓       ✓         ✓       ✓       ✓         ✓       ✓       ✓         ✓       ✓       ✓         ✓       ✓       ✓         ✓       ✓       ✓         ✓       ✓       ✓         ✓       ✓       ✓ </th <th></th> <th></th> <th></th> <th></th> <th></th>                                                                                                    |                                                                                                    |                           |                                             |                                                                                                    |                                  |
| Extract       Cancel         Select a destination       >         ← → ~ ↑       > This PC > Local Disk (C:) > AND       >         Organize ▼       New folder       ØIIII ▼         >       New folder       ØIIII ▼         >       Pictures       Name         >       Videos       No items match your search.         ✓       Image: AND       ✓          Folder:       AND       ✓                                                                                                    |                                                                                                    |                           |                                             |                                                                                                    |                                  |
| Extract       Cancel         Select a destination       >         ← → ~ ↑       > This PC > Local Disk (C:) > AND       >         Organize ▼       New folder       ©         >       Music       >         >       Pictures       Name       Date modified         >       Wideos           ✓       Image: AND       ✓          Folder:       AND       ✓                                                                                                    |                                                                                                    |                           |                                             |                                                                                                    |                                  |
| Extract Cancel   Select a destination                       Organize     New folder <tr< th=""><th></th><th></th><th></th><th></th><th></th></tr<>                                                                                                    |                                                                                                    |                           |                                             |                                                                                                    |                                  |
| Extract       Cancel         Select a destination       >         ← → ~ ↑       > This PC > Local Disk (C:) > AND       >          Organize ▼       New folder       >         >       Music       >         >       Pictures       >         >       Videos          ✓       Image: AND       ✓         ✓       Folder:       AND                                                                                                    |                                                                                                    |                           |                                             |                                                                                                    |                                  |
| Extract     Cancel       Select a destination     >       ← → ~ ↑     → This PC → Local Disk (C:) → AND     >       Organize ▼     New folder     >       Organize ▼     New folder     >       >     Music     >       >     Pictures       >     Wideos       ✓     Search AND       ✓     Name       No items match your search.       ✓     Folder:                                                                                                    |                                                                                                    |                           |                                             |                                                                                                    |                                  |
| Extract     Cancel       Select a destination     >       ← → ~ ↑     > This PC > Local Disk (C:) > AND     >       Organize ▼     New folder     >       Organize ▼     New folder     >       >     Music     >       >     Pictures       >     Wideos       ✓        ✓        Folder:     AND                                                                                                    |                                                                                                    |                           |                                             |                                                                                                    |                                  |
| Select a destination<br>← → ~ ↑  → This PC → Local Disk (C:) → AND  ↓  → Search AND  ↓<br>Organize ▼ New folder                                                                                                    |                                                                                                    |                           |                                             |                                                                                                    |                                  |
| Select a destination       >         ← → ~ ↑ □ > This PC > Local Disk (C:) > AND        > ②         Organize ▼ New folder       ©         > ♪ Music       >         > □ Pictures       >         > □ Videos          ✓ * □ Local Disk (C:)       _         ▲ ND       ✓          Folder:       AND                                                                                                    |                                                                                                    |                           | Ext                                         | tract                                                                                                    | Cancel                           |
| <ul> <li>← → ~ ↑ → This PC &gt; Local Disk (C:) &gt; AND ↓ ♂ Search AND</li> <li>Organize ▼ New folder</li> <li>♪ Music</li> <li>&gt; Pictures</li> <li>&gt; Pictures</li> <li>&gt; Wideos</li> <li>↓ Local Disk (C:)</li> <li>AND ↓ &lt; </li> </ul>                                                                                                    |                                                                                                    |                           | <u>E</u> xt                                 | tract                                                                                                    | Cancel                           |
| <ul> <li>← → · ↑  → This PC → Local Disk (C:) → AND · 0 Search AND · 0</li> <li>Organize · New folder</li> <li>♪ Music</li> <li>▶ Pictures</li> <li>&gt; ₩ Videos</li> <li>· ↓ Local Disk (C:)</li> <li>AND · </li> <li>Collect 5 time</li> </ul>                                                                                                    | Select a destination                                                                                                    |                           | Ēx                                          | tract                                                                                                    | Cancel                           |
| Organize      New folder       > Music     Name       > Pictures     Date modified       > Videos     No items match your search.       * Local Disk (C:)     Videos       Folder:     AND                                                                                                    | Select a destination                                                                                                    |                           | Ēx                                          | tract                                                                                                    | Cancel                           |
| <ul> <li>Music</li> <li>Pictures</li> <li>Videos</li> <li>Local Disk (C:)</li> <li>AND</li> <li>Collect: AND</li> </ul>                                                                                                    | Select a destination<br>← → ~ ↑                                                                                                    | -<br>ح ات                 | <u>Ex</u><br>Search AND                     | tract (                                                                                                    | Cancel<br>><br>م                 |
| Fictures No items match your search. Image: AND Folder: AND                                                                                                    | Select a destination<br>← → ~ ↑                                                                                                    | ~ Č                       | <u>E</u> x<br>Search AND                    | tract (                                                                                                    | Cancel<br>><br>p                 |
| No items match your search.       Videos       Local Disk (C:)       AND       Folder:                                                                                                    | Select a destination<br>← → ~ ↑  → This PC > Local Disk (C:) > AND<br>Organize → New folder                                                                                                    | - ت<br>م                  | Ex<br>Search AND                            | tract (                                                                                                    | Cancel<br>><br>P<br>?            |
| Videos Local Disk (C:) Folder: AND Folder: AND                                                                                                    | Select a destination<br>← → ~ ↑  → This PC → Local Disk (C:) → AND<br>Organize - New folder<br>> Music Name                                                                                                    | - ک<br>- ۲                | Ex<br>Search AND<br>Date                    | tract (                                                                                                    | Cancel<br>><br>P<br>?<br>Typ     |
|                                                                                                    | Select a destination<br>← → ~ ↑ → This PC → Local Disk (C:) → AND<br>Organize → New folder<br>> Music Name<br>> ■ Pictures                                                                                       | 、 で<br>へ<br>No items mate | Ex<br>Search AND<br>Date                    | tract (                                                                                                    | Cancel<br>بر<br>بم<br>عرب        |
| AND v <                                                                                                    | Select a destination<br>← → ~ ↑  → This PC → Local Disk (C:) → AND<br>Organize ▼ New folder<br>>  Music<br>>  ➡ Pictures<br>>  ➡ Videos                                                                          | ✓ ひ<br>∧<br>No items mate | Ex<br>Search AND<br>Date<br>ch your search. | tract (                                                                                                    | Cancel<br>×<br>P<br>Type         |
| Folder: AND                                                                                                    | Select a destination<br>← → ~ ↑  → This PC → Local Disk (C:) → AND<br>Organize ▼ New folder<br>>  Music<br>>  Pictures<br>>  Wideos<br>~  Local Disk (C:)                                                        | ・<br>No items mate        | Ex<br>Search AND<br>Date<br>ch your search. | tract (<br>modified                                                                                                    | Cancel<br>×<br>P<br>?<br>Type    |
| Folder: AND                                                                                                    | Select a destination<br>← → ~ ↑  → This PC → Local Disk (C:) → AND<br>Organize ▼ New folder<br>>  Music<br>>  Pictures<br>>  Wideos<br>*  Local Disk (C:)<br>AND                                                 | 、<br>No items mate        | Ex<br>Search AND<br>Date<br>Ch your search. | tract (<br>modified                                                                                                    | Cancel<br>به<br>به<br>ع          |
|                                                                                                    | Select a destination<br>← → ~ ↑  → This PC → Local Disk (C:) → AND<br>Organize ▼ New folder<br>> Music<br>>  Pictures<br>>  Wideos<br>~ ↓ Local Disk (C:)<br>↓ AND<br>↓ Videos<br>~ ↓ Cocal Disk (C:)<br>↓ AND   | 、<br>No items mate        | Ex<br>Search AND<br>Date<br>ch your search. | tract (<br>modified                                                                                                    | Cancel<br>><br>۶<br>آلار<br>الار |
|                                                                                                    | Select a destination<br>← → ~ ↑  → This PC → Local Disk (C:) → AND<br>Organize ▼ New folder<br>> Music<br>>  Pictures<br>>  Wideos<br>*  Local Disk (C:)<br>AND<br>Videos<br>*  Local Disk (C:)<br>AND<br>Videos | 、<br>No items mate        | Ex<br>Search AND<br>Date<br>ch your search. | tract (<br>The second second seco | Cancel<br>><br>P<br>Type         |

Click the [Extract] button to extract the files.

| ← → × ↑ 📙 « Local Disk ( | C:) > | AND → temp v ♂ Se              |
|--------------------------|-------|--------------------------------|
| > 🁌 Music                | ^     | Name                           |
| > 📰 Pictures             |       | 🐻 RA3100ViewerSetup_v1.1.2.exe |
| > 📑 Videos               |       |                                |
| 🛩 🏪 Local Disk (C:)      |       |                                |
| 🗸 📙 AND                  |       |                                |
| 📙 temp                   | ~     | <                              |

#### 1.3. Installation Method

Double-click the RA3100ViewerSetup\_vx.x.x.exe file extracted in the previous step.

The [Select Setup Language] screen is displayed. Click the [OK] button.

| Select S | etup Language                                       | $\times$ |
|----------|-----------------------------------------------------|----------|
| 18       | Select the language to use during the installation. |          |
|          | English                                             | ~        |
|          | OK Cancel                                           |          |

To create a shortcut on the desktop, select [Create a shortcut on your desktop], and click [Next].

| 🐻 Setup - RA3100Viewer                                                                                  | -       |     | ×   |
|----------------------------------------------------------------------------------------------------|---------|-----|-----|
| Select Additional Tasks<br>Which additional tasks should be performed?                                  |         | Q   |     |
| Select the additional tasks you would like Setup to perform while ins<br>RA3100Viewer, then click Next. | talling |     |     |
| Create a shortcut on your desktop                                                                       |         |     |     |
|                                                                                                    |         |     |     |
|                                                                                                    |         |     |     |
|                                                                                                    |         |     |     |
|                                                                                                    |         |     |     |
|                                                                                                    |         |     |     |
| Ne                                                                                                    | xt >    | Can | cel |

Click the [Install] button to start installation.

When the [Completing the RA3100Viewer Setup Wizard] screen is displayed, installation is complete. Select [Yes, restart the computer now], and click [Finish].

| 🕞 Setup - RA3100Viewer                                     |                  |                |            | -         |      | ×   |
|------------------------------------------------------------|------------------|----------------|------------|-----------|------|-----|
| Ready to Install<br>Setup is now ready to begin ins        | talling RA3100Vi | iewer on yo    | ur compute | er.       | 6    |     |
| Click Install to continue with the<br>change any settings. | installation, or | dick Back if   | you want   | to review | / or |     |
| Additional tasks:<br>Create a shortcut on your             | desktop          |                |            |           | ^    |     |
| ć                                                          |                  |                |            |           | >    |     |
|                                                            |                  | < <u>B</u> ack | Inst       | all       | Can  | cel |

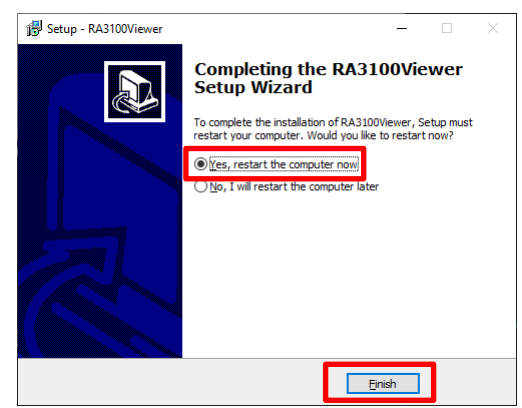

# 2. Functions

Operate the playback function of the RA3100 main unit (to perform operations such as displaying waveforms and searching) on a Windows PC.

For details on the playback function, see the instruction manual included with the main unit.

# 2.1. Differences between the RA3100 and RA3100 Viewer

An example of displaying the waveform for the same recorded data with the RA3100 and RA3100 Viewer is indicated below.

The differences in functions are as follows.

- (1) The RA3100 Viewer has a title bar and hamburger button on the top of the screen.
- (2) The touch panel and jog dial operations of the RA3100 are performed using the mouse with the RA3100 Viewer.

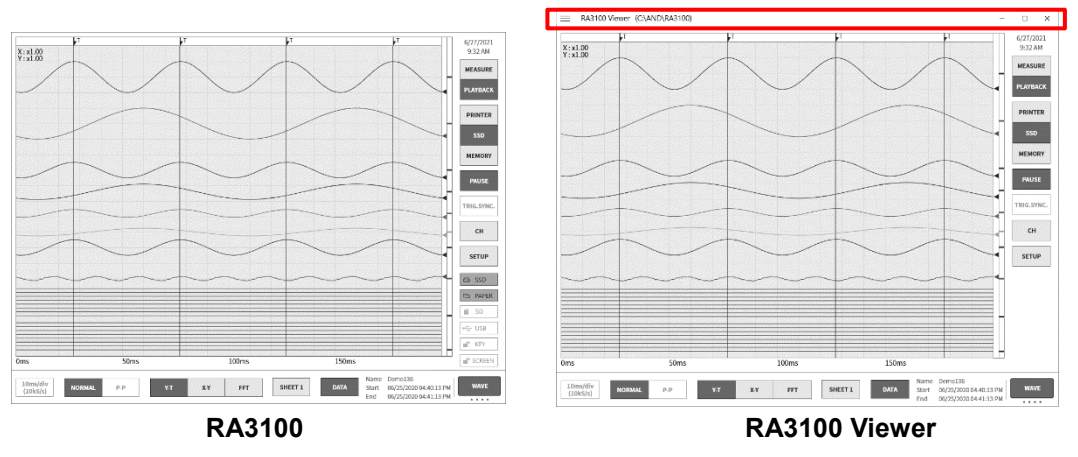

#### 2.1.1. Hamburger Button

The part circled in red on the top left of the [RA3100 Viewer] screen is called a "hamburger button". Click it to display the menu.

| Select Record Folder |      |
|----------------------|------|
| Maariaa              |      |
| version              |      |
| Close                | ろうざき |

| Menu                 | Description                                                   |  |
|----------------------|---------------------------------------------------------------|--|
| Select Record Folder | Selects the recorded data folder.                             |  |
|                      | For details, see "3.5. Configuring the Recorded Data Folder". |  |
| Version              | Displays the version information of this software.            |  |
| Close                | Closes the RA3100 Viewer.                                     |  |

### 2.2. Mouse Operations (Used as Substitute for the Touch Panel and Jog Dial)

#### 2.2.1. Basic Operations

The Ctrl, Shift, and Alt keys on the keyboard can be combined with mouse wheel operations to configure settings and move or enlarge/reduce the waveform.

Press the Z key at the same time to reduce the step for updating. (This enables fine adjustment.)

- Example 1) Enlarging the waveform X axis with fine adjustment Press the Ctrl + Z keys and rotate the mouse wheel up
- Example 2) Moving the waveform Y axis with coarse adjustment Press the Alt key and rotate the mouse wheel down

#### Note

U When the waveform cannot be moved, it means that there is no data that can be displayed.

| Action                         | Mouse operation and behavior                                                 |
|--------------------------------|------------------------------------------------------------------------------|
| Changing a setting             | Click the CH button on the right side of the [RA3100 Viewer] screen to       |
| (mouse wheel)                  | display the channel settings. Click a setting to change the frame to orange  |
|                                | and enable the setting value to be changed using mouse wheel operations.     |
|                                | For example, selecting [Color] enables the color to be changed and selecting |
|                                | [Disp. pos.] enables the ratio number of the display width to be changed.    |
|                                | Color Color                                                                  |
| Changing a setting<br>(dialog) | Right-click a setting to display the dialog corresponding to that setting.   |
|                                | - Selection palette dialog                                                   |
|                                | Select a setting value to reflect the setting and close the dialog. Click    |
|                                | outside the dialog to return without changing the setting.                   |
|                                |                                                                              |
|                                | - Number entry dialog                                                        |
|                                | Operate the buttons on the screen or perform keyboard entry to enter a       |
|                                | number. When performing keyboard entry, press the [Enter] key to reflect     |
|                                | the setting value and close the dialog.                                      |
|                                | Disp. pos.         36 %                                                      |

2.Functions - 2.2.Mouse Operations (Used as Substitute for the Touch Panel and Jog Dial)

| Action                  | Mouse operation                          | on and behavior                      |
|-------------------------|------------------------------------------|--------------------------------------|
| Changing the X axis     | Ctrl key + rotate mouse wheel up:        | Enlarge scale                        |
| scale of the waveform   | Ctrl key + rotate mouse wheel down:      | Reduce scale                         |
| Changing the Y axis     | Shift key + rotate mouse wheel up:       | Enlarge scale                        |
| scale of the waveform   | Shift key + rotate mouse wheel down:     | Reduce scale                         |
| Moving the waveform     | Rotate mouse wheel up:                   | Move left                            |
| in the X axis direction | Rotate mouse wheel down:                 | Move right                           |
| Moving the waveform     | Alt key + rotate mouse wheel up:         | Move up                              |
| in the Y axis direction | Alt key + rotate mouse wheel down:       | Move down                            |
|                         | Click the cursor A or B mark above the   | e waveform area to change the cursor |
|                         | line to orange. The specified cursor lin | e can be moved by operating the      |
|                         | mouse wheel.                             |                                      |
|                         | Rotate mouse wheel up:                   | Move left                            |
|                         | Rotate mouse wheel down:                 | Move right                           |
| Moving the cursor       | A B                                      |                                      |
|                         | You can also drag the specified cursor   | line left or right to move it.       |

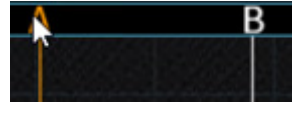

\_

# 3. Usage Method3.1. Flow of Operations 3.

|               | Overview                                                                                                    | Reference                                                         |
|---------------|----------------------------------------------------------------------------------------------------|-------------------------------------------------------------------|
|               | This operation is performed on the RA3100 main unit.                                                                                                    | "3.2. Copying Recorded                                            |
| Operation (1) | The specified recorded data is copied to a USB stick or                                                                                                    | Data from the RA3100 to a                                         |
|               | an SD memory card on a dedicated operation screen.                                                                                                    | USB Stick"                                                        |
| Operation (2) | This operation is performed on the RA3100 main unit.<br>The operator inserts the USB stick or SD memory card<br>into a Windows PC and manually copies the RA3100<br>folder in Explorer.<br>Or, executes the software on the USB stick without<br>copying the files. | "3.3. Copying Recorded<br>Data on a USB Stick to a<br>Windows PC" |
| Operation (3) | Start the RA3100 Viewer.                                                                                                    | "3.4. Starting the Software"                                      |
| Operation (4) | Specify the RA3100 folder from operation (2).                                                                                                    | "3.5. Configuring the<br>Recorded Data Folder"                    |
| Operation (5) | Select the data to replay from the recorded data.                                                                                                    | "3.6. Specifying Replay<br>Data"                                  |
| Operation (6) | Perform operations such as enlarging and moving the waveform.                                                                                                    | "3.7. Replay Function and<br>Operations"                          |
| Operation (7) | This section describes the procedure for copying the waveform image to create a report.                                                                                                    | "3.8. Capturing and Printing<br>Waveform Images"                  |
| Operation (8) | You can change the waveform position and waveform                                                                                                    | "3.9. Saving Display                                              |
|               | color and overwrite the settings.                                                                                                    |                                                                   |
| Operation (9) | Closes the RA3100 Viewer.                                                                                                    | "3.10. Closing the RA3100<br>Viewer"                              |

#### 3.2. Copying Recorded Data from the RA3100 to a USB Stick

Connect external media (such as an SD memory card or USB stick) to the "3.2.1. RA3100 Main Unit".

Tap the [Import/Export] key on the bottom right of the [Record management] screen to display the external media selection dialog and select the target external media.

| Ple     | ase select | SD card or USB | k.     |
|---------|------------|----------------|--------|
| SD card |            |                | $\sim$ |
|         |            |                |        |
|         | ок         | Cancel         |        |

Tap the [OK] key to switch to the [Import/Export] screen.

| atorna       | storago              |                        |            | SD care | 1                    |                        | Recorded data list on external media |
|--------------|----------------------|------------------------|------------|---------|----------------------|------------------------|--------------------------------------|
| Choice       | Data name            | Date/Time              |            | Choice  | Data name            | Date/Time              |                                      |
|              | Environmental test25 | 01/22/2021 02:01:18 PM |            |         | Environmental test25 | 01/22/2021 02:01:18 PM |                                      |
|              | Environmental test26 | 01/22/2021 02:03:18 PM |            |         | Environmental test26 | 01/22/2021 02:03:18 PM |                                      |
|              | Environmental test27 | 01/22/2021 02:05:18 PM |            |         | Environmental test27 | 01/22/2021 02:05:18 PM |                                      |
|              | Environmental test28 | 01/22/2021 02:07:18 PM |            |         | Environmental test28 | 01/22/2021 02:07:18 PM |                                      |
|              | Environmental test29 | 01/22/2021 02:09:18 PM | ≪ Import ≪ |         |                      |                        |                                      |
|              | Environmental test30 | 01/22/2021 02:11:18 PM |            |         |                      |                        |                                      |
|              | Environmental test31 | 01/22/2021 02:13:18 PM |            |         |                      |                        |                                      |
|              | Environmental test32 | 01/22/2021 02:15:18 PM | ≫ Export ≫ |         |                      |                        |                                      |
|              | Environmental test33 | 01/22/2021 02:17:18 PM |            |         |                      |                        |                                      |
|              | Environmental test34 | 01/22/2021 02:19:18 PM |            |         |                      |                        |                                      |
|              | Environmental test35 | 01/22/2021 02:21:18 PM | C J        |         |                      |                        |                                      |
| $\checkmark$ | Environmental test36 | 01/22/2021 02:23:18 PM |            |         |                      |                        |                                      |
| $\checkmark$ | Endurance test37     | 01/22/2021 02:26:08 PM |            |         |                      |                        |                                      |
| ~            | Endurance test38     | 01/22/2021 02:27:17 PM |            |         |                      |                        |                                      |

Place a check mark ( $\checkmark$ ) on the data to back up

Place a check mark () in the selection field of the data to back up and tap the [Export] key in the center to export the recorded data.

# **Front view** SD card slot omniace RA3100 USB USB 144 DVI-D ())))))) AD **Right view**

#### 3.2.1. RA3100 Main Unit

# 3.3. Copying Recorded Data on a USB Stick to a Windows PC

Connect the USB stick or SD card that the data was copied to in "3.2. Copying Recorded Data from the RA3100 to a USB Stick" to a Windows PC.

Copy the **entire "RA3100" folder** on the USB stick or SD card to a local disk in Explorer.

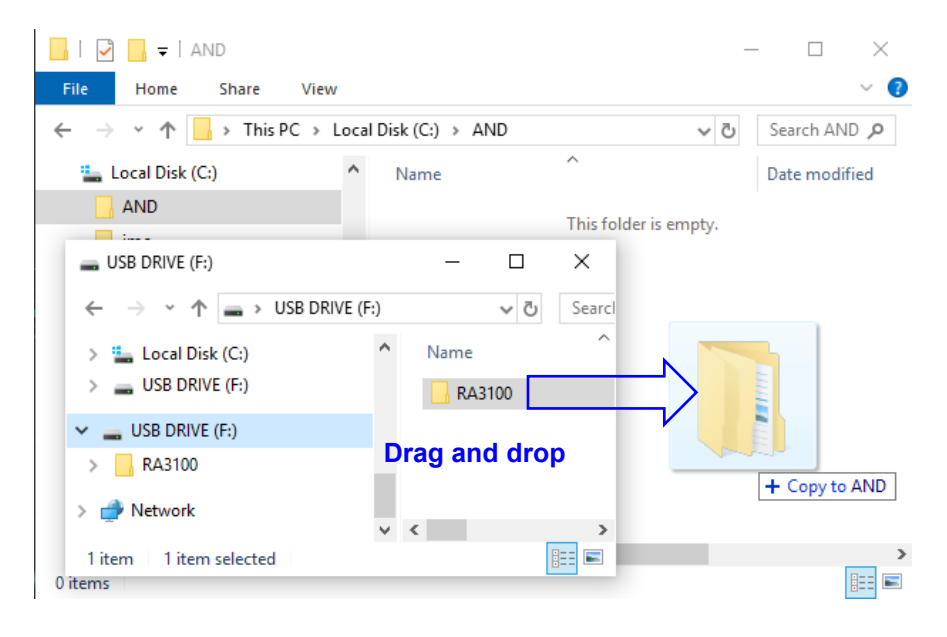

# 3.4. Starting the Software

Click the [A&D] - [RA3100Viewer] in the Windows Start menu.

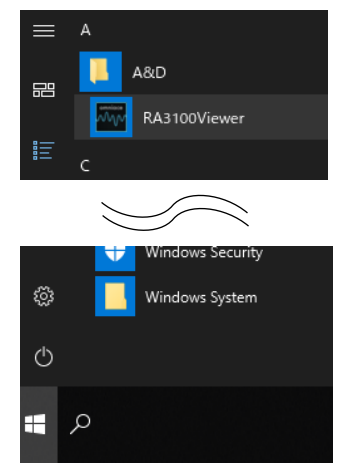

Note

□ The display of the Windows Start menu differs according to the version of Windows and the environment settings.

# 3.5. Configuring the Recorded Data Folder

Click the hamburger button (circled in red) on the top left of the [RA3100 Viewer] screen. Select [Select Record Folder] from the displayed menu to open the folder selection dialog.

| RA3100 Viewer                     | – 🗆 ×                         | Select Folder                                                                                                    | ×              |
|-----------------------------------|-------------------------------|----------------------------------------------------------------------------------------------------|----------------|
| Select Record Folder              | 6/24/2021<br>GOLPH<br>MEASURE | $\leftarrow \rightarrow \checkmark \uparrow$ $\checkmark$ « Local Disk (C:) $\Rightarrow$ AND $\Rightarrow$ $\checkmark$ $\eth$ Search AND | م              |
| Version                           | PLATEACX                      | Organize 🔻 New folder                                                                                                    | == • ?         |
| Close                             | SSD                           | h Music A Name Da                                                                                                    | ate modified   |
|                                   | MEMORY                        | Pictures RA3100 20                                                                                                    | 21/06/24 16:55 |
|                                   | PAUSE PAUSE                   | 📕 Videos                                                                                                    |                |
|                                   |                               | 🏪 Local Disk (C:)                                                                                                    |                |
|                                   | 12 TUP                        | AND                                                                                                    | >              |
|                                   |                               | Folder: RA3100                                                                                                    |                |
|                                   |                               | Select Folder                                                                                                    | Cancel         |
| MOBARL P.P. KT KT PFT SPEETI DATA | kan - Wate<br>Rat - Wate      |                                                                                                    |                |

Select the RA3100 folder, and press the [Select Folder] button. The selected path is displayed in the title bar on the top of the screen.

```
RA3100 Viewer (C:\AND\RA3100)
```

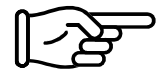

For information on the RA3100 folder, see "3.3. Copying Recorded Data on a USB Stick to a Windows PC".

# 3.6. Specifying Replay Data

Click the DATA button on the bottom right of the [RA3100 Viewer] screen.

The recorded data list is displayed.

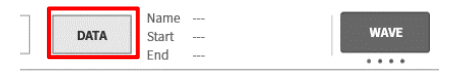

Select recorded data from the data names on the left to display the recording information on the right. Click the OK button to confirm the data to replay.

| Data name   | Date/Time              |                    | Record            | ling info             |               |
|-------------|------------------------|--------------------|-------------------|-----------------------|---------------|
| xxxxx_Test1 | 05/01/2021 01:23:56 AM | Data name          |                   | xxxx_Test1            |               |
| xxxxx_Test2 | 05/02/2021 01:23:56 AM | Start time         | C                 | 15/01/2021 01:23:56 A | м             |
| xxxxx_Test3 | 05/03/2021 01:23:56 AM | End time           | C                 | 15/01/2021 01:23:58 A | м             |
|             |                        | PC name            |                   | VM_RA3100             |               |
|             |                        | Version            |                   | Ver.1.1.0             |               |
|             |                        | File size          |                   | 3.04 MB               |               |
|             |                        |                    | Printer recording | SSD recording         | Memory record |
|             |                        | Sampling speed     | -                 | 2ms/div(50kS/s)       | -             |
|             |                        | Data format        | -                 | NORMAL                | -             |
|             |                        | Real-time printing | -/-               | -                     | -             |
|             |                        | Pre-Trigger        | -                 | -                     | -             |
|             |                        | Points             | -                 | -                     | -             |
|             |                        | Recording blocks   | -                 | -                     | -/-           |
|             |                        |                    | Module co         | onfiguration          |               |
|             |                        |                    |                   |                       |               |

Note

The DATA button is displayed when WAVE is displayed as the function on the bottom right of the screen.

Click WAVE to switch the functions in the following order.

|  | WAVE | $\Rightarrow$ | THUMBNAIL | ⇒ | CURSOR | ⇒ | PENREC |
|--|------|---------------|-----------|---|--------|---|--------|
|--|------|---------------|-----------|---|--------|---|--------|

# 3.7. Replay Function and Operations

The replay function is the same as the RA3100 main unit. See the instruction manual included with the main unit.

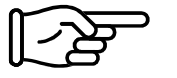

Refer to "2.2. Mouse Operations (Used as Substitute for the Touch Panel and Jog Dial)", as there are differences between the input device of the RA3100 main unit and the PC.

# 3.8. Capturing and Printing Waveform Images

Use the standard Windows capture function. To print captured images, paste the image to an application such as Word or Excel and use the print function of that application.

| Capture range           | Operation                                                            |
|-------------------------|----------------------------------------------------------------------|
| Entire [RA3100 Viewer]  | You can press the Alt + PrintScreen keys with the [RA3100 Viewer]    |
| screen                  | screen on top to copy the entire screen to the clipboard.            |
| Part of [RA3100 Viewer] | Press the Windows + Shift + S keys to specify a range to copy to the |
| screen                  | clipboard.                                                           |

# 3.9. Saving Display Settings

The save confirmation dialog is displayed when performing the operation in "3.6. Specifying Replay Data" or "3.10. Closing the RA3100 Viewer".

Click the OK button to overwrite the settings such as the waveform position and waveform color.

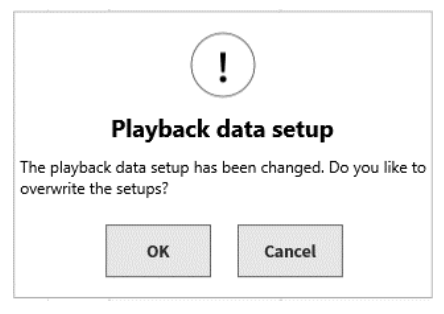

# 3.10. Closing the RA3100 Viewer

Select [Close] from the "2.1.1. Hamburger Button" menu. Or, click [X] on the top right of the [RA3100 Viewer] screen.

| MEMO |
|------|
|      |
|      |
|      |
|      |
|      |
|      |
|      |
|      |
|      |
|      |
|      |
|      |
| <br> |
| <br> |
| <br> |
| <br> |
| <br> |
| <br> |
|      |
| <br> |
| <br> |
| <br> |
|      |
|      |
|      |
| <br> |

Viewer RA3100

Instruction Manual 1WMPD4004532

1st Edition

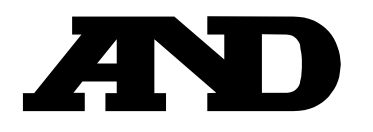